## ENLACE - Académico

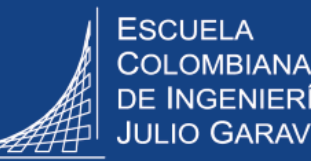

## **Evaluar monitores académicos**

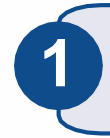

Ingresar al sistema digitando usuario y contraseña del correo institucional sin el dominio (@escuelaing.edu.co)

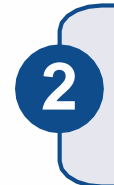

En la parte superior derecha hacer clic en 🕖 , seleccionar la opción Inicio clásico y seguir la ruta:

Menú Principal > Autoservicio > Centro de profesorado > Evaluar monitores

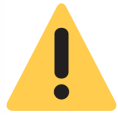

La evaluación se habilita en las fechas determinadas desde la Vicerrectoría Académica. El sistema no permitirá diligenciar la evaluación en una fecha diferente.

En la pantalla que se despliega se muestran los nombres de los monitores académicos a evaluar.

Dirigirse a la columna Clase y hacer clic en el número de la clase

Evaluar Monitores

2019-Segundo Período ESC. COLOMBIANA DE INGENIERIA

|        | Personalizar   E             | Buscar   🔄   🧱 🛛 Prime | ero 🕢 1-2 de 2 🕟 Último     |
|--------|------------------------------|------------------------|-----------------------------|
| Clase  | Asignatura                   | Monitor                | Fechas Clase                |
| 1 1712 | Algoritmos y<br>Programación | LEON, BRAYAN           | 2019-07-01 - 2019-<br>12-31 |
| 2 2202 | Algoritmos y<br>Programación | LEON, BRAYAN           | 2019-07-01 - 2019-<br>12-31 |

En pantalla se desplegarán las preguntas de la evaluación.

Dirigirse al espacio en la columna **Calificación** y seleccionar la calificación para cada pregunta.

## **Evaluación Monitor**

## LEÓN, BRAYAN

|            | Personalizar   Buscar   🗇   🧱 🛛 Primero 🔞                              | ) 1-7 de 7 🚯 Últi                         |
|------------|------------------------------------------------------------------------|-------------------------------------------|
| Question I | D Pregunta                                                             | Colificacion                              |
| 1 1        | Cumplió con las tareas asignadas                                       | T                                         |
| 2 2        | Asistió cumplidamente a las sesiones de<br>trabajo acordadas con usted | 0 - Nunca                                 |
| 3 3        | Entregó cumplidamente los informes<br>semanales de laboratorio         | 1 - Poco<br>2 - Suficiente                |
| 4 4        | Demuestra tener un buen conocimiento de<br>la asignatura.              | 3 - Bueno<br>4 - Muy Bueno<br>5 - Experto |
| 5 5        | Tiene iniciativa                                                       |                                           |
| 6 6        | Es respetuoso                                                          | T                                         |
| 7 7        | EN RESUMEN, el desempeño del monitor<br>fue bueno                      |                                           |

Guardar

Permite almacenar la información diligenciada, hacer modificaciones y completar posteriormente las respuestas que hagan falta. Al hacer clic en este botón se está confirmando que ya se **completó** la evaluación y no se pueden hacer cambios.

Guardar y Enviar

| Evaluar monitores académicos                | Pág. 2 de 2                              | Diciembre 2019                                     |  |
|---------------------------------------------|------------------------------------------|----------------------------------------------------|--|
| Soporte a través del Centro de Servicios Te | ecnológicos:                             |                                                    |  |
| 💭 Aplicación móvil: Aranda Helper           | Correo: serviciosti@escuelaing.edu.co    |                                                    |  |
| 🙄 Teléfono: 668 3600 extensión 611          | 🖉 Chat en sitio web: <b>serviciosti.</b> | 🖉 Chat en sitio web: serviciosti.escuelaing.edu.co |  |
| 🚍 Web: serviciosti.escuelaing.edu.co        |                                          |                                                    |  |